## How Do I Donate to a Friend or Make a Donation to the Campaign?

## 1. To sponsor a friend or make a donation to a friend:

Click on one of the buttons on the **Home page** that says: *Sponsor a Friend* **OR** the section on the **Menu Bar at the top of the Home Page** that says: *Sponsor a Friend/ Donate*. The link will take you to the *Make a Donation page*.

If you are looking to *sponsor a friend or team* there is a *search bar on the left -hand side* of the page where you can *enter the friend's or the team's name* or you can look for their profile picture under the search bar and *click on their name*. This will take you to their fundraising page where you can nominate the amount you wish to sponsor them for and follow the prompts to make a payment.

## 2. To Make a Donation to the Campaign:

Click on the *Donate* link in the *Menu bar at the top of the Home page* or on one of the *same buttons on the Home Page as for Sponsor a friend*. The link will take you to the *Make a Donation Page*. On the **right- hand side** of the screen there is a section to *Make a Donation to the Campaign*. Click on the amount you wish to donate and follow the prompts to make a payment.

## How to Register as a participant.

If you would like to be a participant in the eFun Run :

- Go to the Menu Bar at the top of the Home Page that says: Sign Up OR
- Click on any yellow button on the website pages that says **Take the Challenge** or **Sign up.** This will take you to the **Sign Up** page.
- **Choose the Distance** you wish to walk, run or ride your bike over the week of the eFun Run it can be 2km, 5km, 8km or another distance you can enter in Other eg 50km
- Click on the **Next button.** This will take you to the page to set up **Your Account.** Here you enter your name and email address and create a password for your eFun Run Raisely account. Tick the box next to I have read and agree to the Terms and Conditions link.
- Then click on **Continue button**
- You will then be asked to enter **your payment details for registration** and to set up your profile page where you can upload a photo and say why you are fundraising and the exercise distance goal you have set yourself.
- Once you have registered and set up your profile you can post it onto Facebook, X or email to your contacts. You can also regularly update your own blog to send out to friends, family and colleagues on your progress.